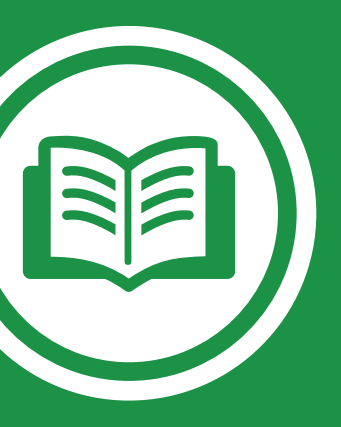

# My SmartCare Mobile App

Your reimbursement management mobile app from Benefit Coordinators Corporation (BCC).

Customer Service Call Center: 800-685-6100 | M-Thurs: 8:00am - 8:00pm ET / F: 8:00am - 6:00pm ET

### **Getting Started**

Your login credentials for the My SmartCare mobile app are the same as the My SmartCare online portal.

If you have already registered with My SmartCare, you may be asked some security questions before signing in and then be prompted to enter your password. If needed, you can retrieve a forgotten username from the sign in screen, and reset a forgotten password from the password entry screen.

If this is your first time logging into My SmartCare, you must register before you can access the application.

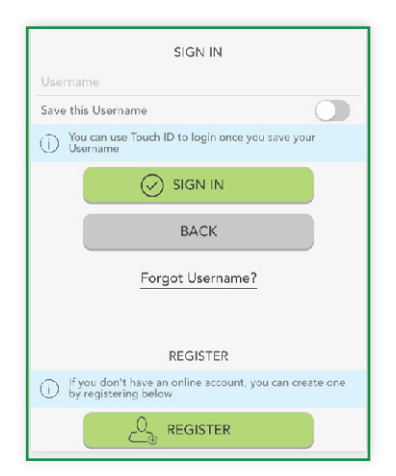

### Registration

**Step 1:** Tap the register button at the top right corner of the login screen.

#### Step 2: Complete the registration form

- Choose a username & password
- Enter your demographic information
- Enter your e-mail address, employee ID (your SSN) and registration ID (your benefits debit card number).

If your organization does not utilize the benfits debit card feature, contact your HR Department to obtain your employer ID to use as your Registration ID.

**Step 3:** Select your security questions. From the list, select four security questions and private answers. These questions will be randomly asked during subsequent logins to ensure security. When finished, click next.

Step 4. Verify your registration information.

**Step 5.** Submit setup information. You'll be asked to verify the information you entered during the secure authentication process. After you've reviewed and confirmed the accuracy of this information, click submit setup information.

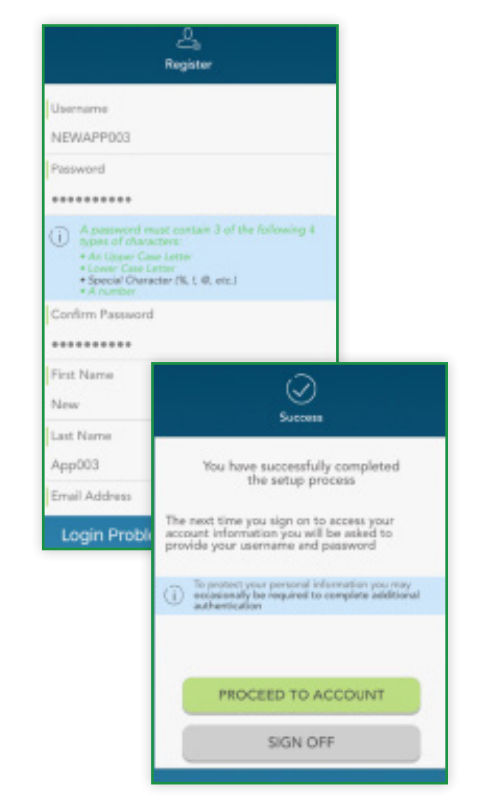

# Touch ID

If your device uses touch ID technology, you can choose to enable it with My SmartCare. Simply choose to save your username on the sign in screen, and after signing in, you will be presented with the option to enable touch ID.You can view your touch ID status, and disable it at any time via the 'settings' screen.

| Sign I                    | n            |                                                                                                   |
|---------------------------|--------------|---------------------------------------------------------------------------------------------------|
| Please enter your pastwor | d belaw      |                                                                                                   |
| Do you want to            | log in using | $\leftarrow$ Settings $\equiv$                                                                    |
| Touch ID ne               | xt time?     | 𝔄 Use Touch ID to log in                                                                          |
| No SIGN                   | Yes          | To clear your Saved ID so that it is no longer<br>remembered on this device, click Clear Saved ID |
| BACI                      | k internet   | CLEAR SAVED ID                                                                                    |
|                           |              | CANCEL                                                                                            |

#### Main Navigation Screen Overview

Once you are igned in, you will see the main navigation screen, with buttons leading to all major areas of the application.

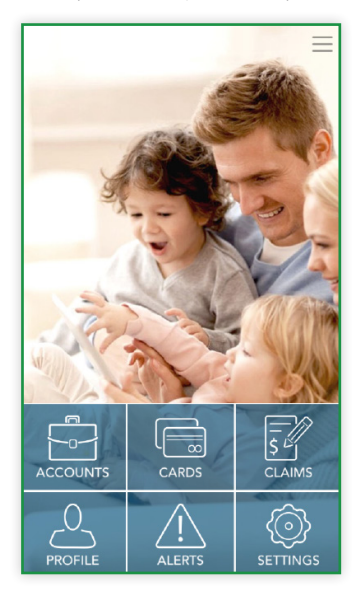

- Accounts: View your benefit accounts and transaction details.
- Cards: View card details, access PIN, mark your card as lost or stolen.
- Claims: Submit a claim, add receipt images, and view pending claims.
- Alerts: Access important messages from your plan administrator.

▶ Profile: View and update personal demographic information for yourself and your dependents.

Settings: Update login preferences.

These same options, plus additional helpful links can be accessed at any time by tapping the symbol of three horizontal lines found in the upper right corner of every page in the application, as shown to the right.

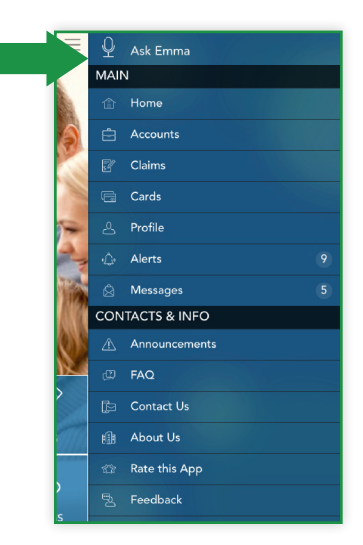

NOTE: The bill pay menu option may also appear in the main section if you are enrolled in an applicable Health Savings Account (HSA).

### Accounts

The accounts screen will show a list all of your benefit accounts and their balances. This list can be filtered by plan year (current, future, previous, or all) as shown below.

| Accounts                           | • =                |
|------------------------------------|--------------------|
| Filtering by: Current ac           | counts >           |
| 😑 Available Balance                | e Spent            |
| FB2<br>Jan D1, 2016 - Dec 21, 2016 | \$50. <sup>∞</sup> |
| DCA<br>Jen 01, 2016 - Dec 31, 2016 | \$150.∞            |
| FSA<br>Jan 01, 2016 - Dec 31, 2016 | \$0.∞              |
| HRA<br>Jul 01, 2015 - Jun 30, 2016 | \$1,405.∞          |
|                                    |                    |

| )-       | Filter | Ξ            |
|----------|--------|--------------|
| All      |        |              |
| Current  |        | $\checkmark$ |
| Future   |        |              |
| Previous |        |              |

### Account Sub-Menu

Tap any benefit account from the accounts screen, and you will be given the option to access account details and transactions for that account, as well as a submit claim button.

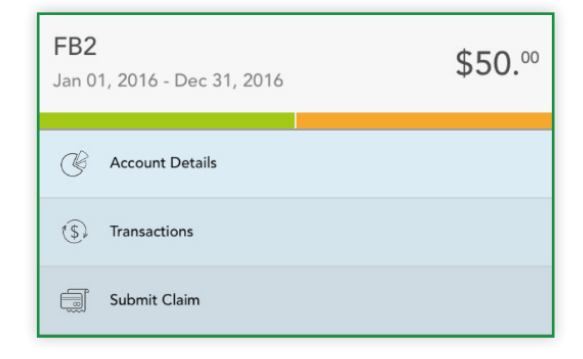

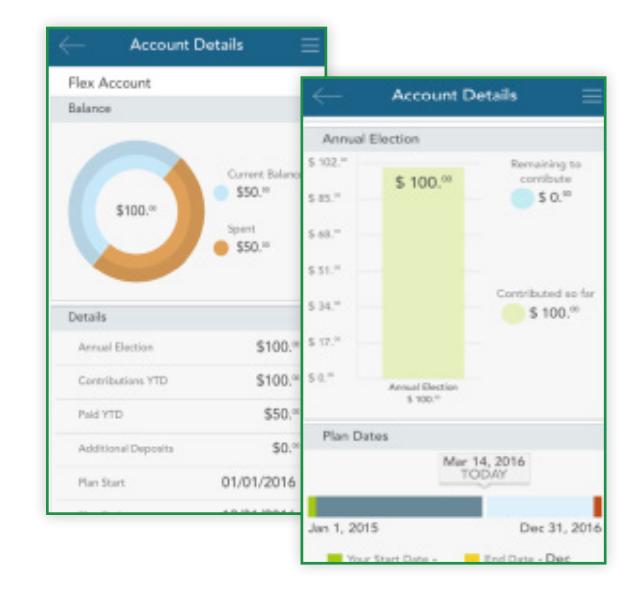

The account details button provides access to a wealth of information about the selected benefit account, including amount spent, annual election, year-to-date totals, important plan dates, and more.

The transactions button displays a list of transactions associated with the selected benefit account. From this screen, you can tap any individual transaction to get additional details, such as description and claim status.

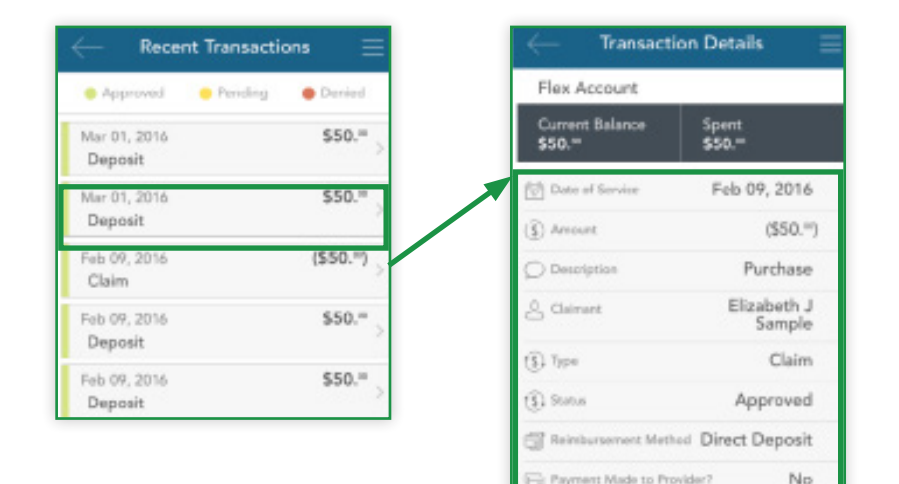

The submit claim button opens a claim form, where you can enter claim information, attach a receipt, and submit the claim to your administrator. The process of submitting claims will be covered in detail in the claims section of this guide.

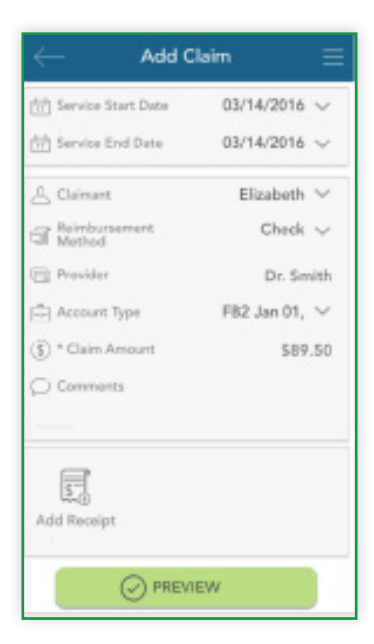

# Cards

The cards screen allows you to view all details related to your benefit debit card(s), as well as access the four digit PIN associated with your card. You may also use this section of the app to mark a card lost/stolen, and optionally request a newcard.

As you can see from the screenshot to the right, the cards screen displays the cardholder, last four digits of the card number, the card status, and whether or not the card is associated with a dependent. Tap any individual card on the screen to access the corresponding card info screen.

# View Pin

From the card info screen, tap the view PIN button. An image of the four digit PIN associated with the selected card will display. You can use this PIN when a card transaction is processed as a debit at the point-ofsale (instead of as a credit, with a signature).

### Mark as Lost/Stolen

If your card has been lost or stolen, notify your plan administrator by tapping the mark as lost/stolen button from the card info screen. You can choose whether or not you would like to have a new card issued.

If your card is marked as lost/stolen, you will see the card status change on the cards screen as shown below:

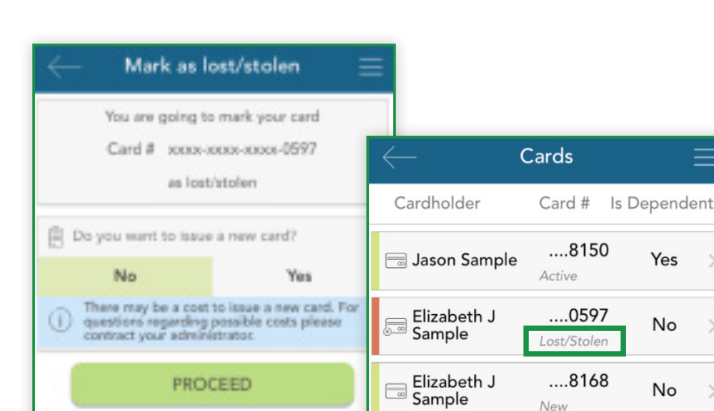

CANCEL

PIN

1 1

Ok

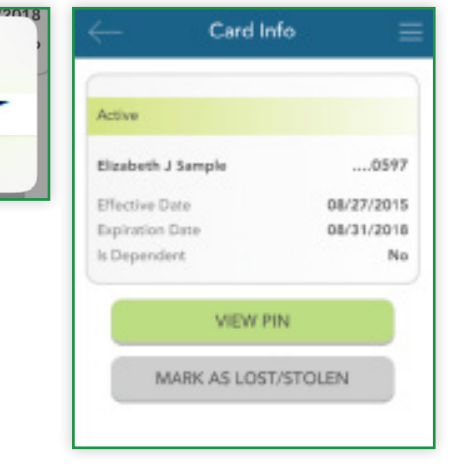

| $\leftarrow$ 0     | Cards         |           | ≡    |
|--------------------|---------------|-----------|------|
| Cardholder         | Card #        | ls Depend | dent |
| 🖮 Jason Sample     | 815<br>Active | 0 Yes     | >    |
| Elizabeth J Sample | 059<br>Active | 7 No      | >    |
|                    |               |           |      |

## Claims

The claims screen allows you to enter new claims and expenses, as well as view and edit pending ones. If you have a receipt to substantiate your claim, you will be able to take a photo of it with your device and attach it to a pending claim from this section of the app.

To clarify for the purposes of this guide:

- Claims are reimbursement requests submitted for costs incurred when receiving eligible services.
- Expenses are used to track and manage your medical, dental, vision, prescription, and other potentially eligible expenses. Depending on administrative configuration, these expense items can be entered by you, or automatically populated and matched to your profile via an electronic feed from your carrier. Once entered, eligible expenses can be submitted for reimbursement.

|                 | Claims              |            |
|-----------------|---------------------|------------|
| 🗑 Dete Range: A | II 😨 Type All       | >          |
| 😑 Paid 😑 Requi  | re Documenta 🕘 Rein | nbursable  |
| Mar 14, 2016    | \$48/               | \$48."     |
| Eligible for re | eimbursement        |            |
| Mar 08, 2016    |                     | \$30.00    |
| Entered Not     | Reviewed            |            |
| Mar 08, 2016    | \$30.∞ /            | \$30.**    |
| Billpay In Pro  | cess                |            |
| Appointment     |                     |            |
| Feb 09, 2016    |                     | (\$102.11) |
| Claim           |                     |            |
| Purchase        |                     |            |
| Feb 09, 2016    |                     | (\$50.11)  |
| Claim           |                     | 100        |
| Purchase        |                     |            |
| Eab 09, 2016    |                     | 1019 11    |

| Mar 14, 2016                  | \$48.00 / | \$48.∞  |
|-------------------------------|-----------|---------|
| Eligible for reimburseme      | ent       |         |
| My Responsibility             |           | \$48.∞  |
| - Paid Non-Reimbursable       |           | -\$0.00 |
| - Reimbursed from My Accourt  | nt        | -\$0.∞  |
| = My Remaining Responsibility | (         | \$48.∞  |
| Expense Details               |           |         |
| Dedit Expense                 |           |         |
| Submit Claim                  |           |         |
| Delete Expense                |           |         |

Tap any individual claim or expense to expand additional details and view a submenu to access additional screens. Depending on the type and status of the claim or expense, you may also have other options available in the sub-menu, such as the ability to edit, add a receipt, delete, or (if deemed a reimbursable expense) the option to submit a claim for reimbursement.

#### Submitting a New Claim or Expense

To begin, tap the plus sign in the upper right hand corner of the claims screen. You an choose to add an expense for future payments, or submit a claim for immediate reimbursement.

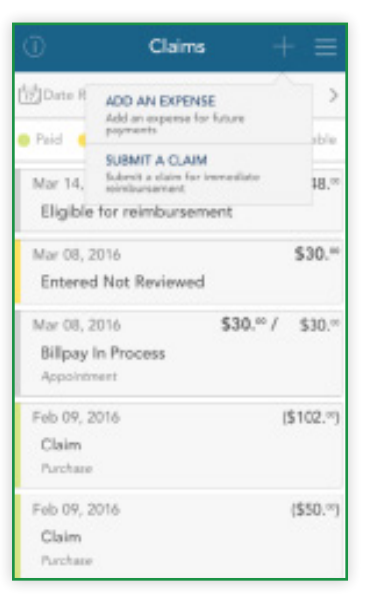

### Submit a Claim

When choosing 'submit a claim', a brief form will display, prompting you to enter all relevant details, and if applicable, upload a receipt. When complete, click the preview button at the bottom.

You can then review the details you have entered, and when ready, tap submit. Your entered claim will now appear on the claims screen, where you can track its status as it moves through the adjudication process.

| $\leftarrow$ Add              | Claim 🗄          | =                      |                     |
|-------------------------------|------------------|------------------------|---------------------|
| 🗇 Service Start Dete          | 03/14/2016 🗸     | e Pre                  | view =              |
| 😥 Service End Date            | 03/14/2016 🗸     | Transaction Date       | Mar 16, 2016        |
| A Claimant                    | Elizabeth 🗸      | ini Service Start Date | Mar 16, 2016        |
| Reimbursement<br>Method       | Direct Deposit 🗸 | Service End Date       | Mar 16, 2016        |
| 🕞 Provider                    |                  | Reimbursement Meth     | od Direct Deposit   |
| Account Type                  | FB2 Jan 01, 🗸    | Account Type           | HRA                 |
| (3) * Claim Amount O Comments | \$0.00           | L Claimant             | Elizabeth<br>Sample |
|                               |                  | () Amount              | \$50.=              |
| Add Receipt                   | AFW              | Receipts               |                     |
| O PRE                         | VIEW             | 😔 su                   | BMIT                |

#### Add an Expense

Similar to 'submit a claim', when choosing 'add an expense', a form will display, allowing you to enter all relevant details and upload a receipt. When complete, click the preview button at the bottom.

| $\leftarrow$ Add Expense                             | • =                  |                                        |        |
|------------------------------------------------------|----------------------|----------------------------------------|--------|
| 한 Service Start Date 03                              | √14/2016 〜<br>None 〜 | *calculated automatically              |        |
| 🖉 Cainant                                            | Elizabeth $\vee$     | *calculated automatically              | \$0.00 |
| Provider  Description                                |                      | () Paid Non-<br>Reimbursable<br>Amount | \$0.00 |
| (j) * Biled Amount                                   | \$0.00               | (1) My Remaining<br>Responsibility     | \$0.00 |
| * Insurance Allowed     Amount                       | S0.00                | *calculated automatically              |        |
| or both may be entered     Insurance Paid     Amount | \$0.00               |                                        |        |
| (§) My Responsibility<br>*calculated automatically   | \$0.00               | Add Receipt                            |        |
| Reinbursed from My<br>Accounts                       | \$0.00               |                                        |        |

Review your expense details and tap submit. Your expense will now appear in the claim screen. If any portion of the expense is eligible

for reimbursement, you can submit it to Benefit Coordinators Corporation right away, if you wish. Relevant details from the expense will pre-populate the claim form, making requesting reimbursement from an expense fast and easy.

Elizabeth Sample

FB2

| Mar 14, 2016                                    | \$48.00 / | \$48.00        |
|-------------------------------------------------|-----------|----------------|
| Eligible for reimburseme                        | ent       |                |
| My Responsibility                               |           | \$48.∞         |
| - Paid Non-Reimbursable                         |           | -\$0.°°        |
| - Reimbursed from My Accourt                    | nt        | -\$0.00        |
| <ul> <li>My Remaining Responsibility</li> </ul> | 1         | <b>\$</b> 48.∞ |
| Expense Details                                 |           |                |
| Edit Expense                                    |           |                |
| Submit Claim                                    |           |                |
| Delete Expense                                  |           |                |

Once reimbursement for an expense has been requested, both the expense and the reimbursement request will appear separately in the claim screen. Tapping to expand the expense on the claims screen will also show details on the status of the reimbursement Reimbursement request linked to the expense, **Request Details** until it has been paid.

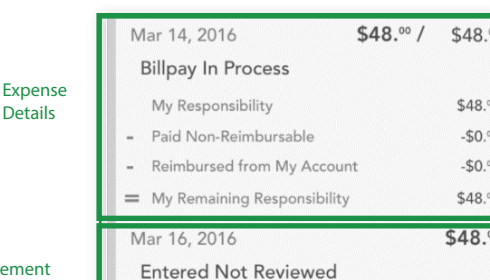

**BEFORE REIMBURSEMENT** 

#### AFTER REIMBURSEMENT

| Mar 14, 2016                                 | \$48.00 / | \$48.00 |                    |
|----------------------------------------------|-----------|---------|--------------------|
| Billpay Processed                            |           |         |                    |
| My Responsibility                            |           | \$48.∞  | Expense<br>Details |
| - Paid Non-Reimbursable                      |           | -\$0.∞  |                    |
| - Reimbursed from My Acco                    | unt       | -\$0.00 |                    |
| <ul> <li>My Remaining Responsibil</li> </ul> | ity       | \$48.00 |                    |

## Adding a Receipt

At the bottom of the add claim and add expense screens, as well as the claim details screen of any pending claim, is a receipts section. To add a receipt to a claim or expense, tap the add receipt button, as shown in the first image below. You will be prompted to either take a new photo, or add an existing photo from your device's gallery (center image).

Claimant

Account Type

When you are done adding your receipt, it will appear in the receipts section of the add claim/expense or claim/expense details screen as shown above (right image).

Remember:

- Be sure your receipt image is clear and legible.
- You can add multiple receipt images to a single claim, if necessary.

Details

▶ Tap the receipt icon to view the uploaded receipt image.

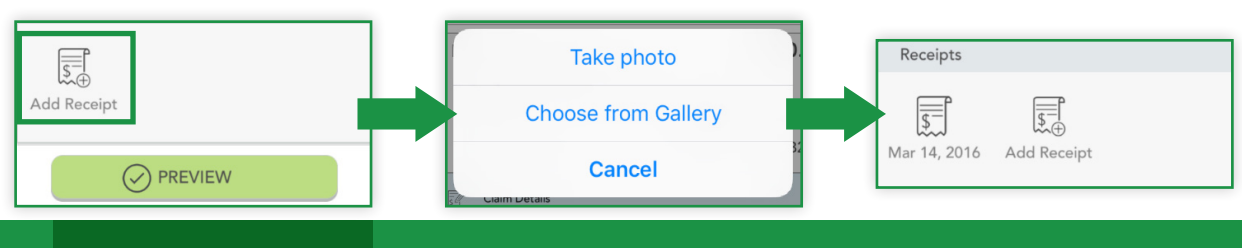

### Alerts

The alerts screen is where you can find a list of communications from Benefit Coordinators Corporation. These alerts can be messages you have received via email or SMS/text message.

The types of alerts that might appear in this section include: Confirmation that you have been successfully enrolled in a plan; Notification that your address has been updated in the system; Acknowledgement that a submitted manual claim has been received by the planadministrator.

| $\leftarrow$ | Alert Details                           | Ξ |
|--------------|-----------------------------------------|---|
| Date         | Feb 26, 2016                            |   |
| Sent Via     | Email                                   |   |
| Subject      | Your billing<br>address has<br>changed. |   |
| 💭 Message Co | ontent                                  | > |

You can filter the list of alerts to show items received via SMS, e-mail, or both. Tap any individual alert to see additional details.

Tapping the bar labeled message content wil take you to an in-app copy of the content of that alert.

From the main alert screen, tap the sprocket icon to access alert settings. From there, you can choose whether you would like to recieve each alert type by e-mail, SMS text message, or not at all. You can also register your mobile number to receive SMS text messages from this screen.

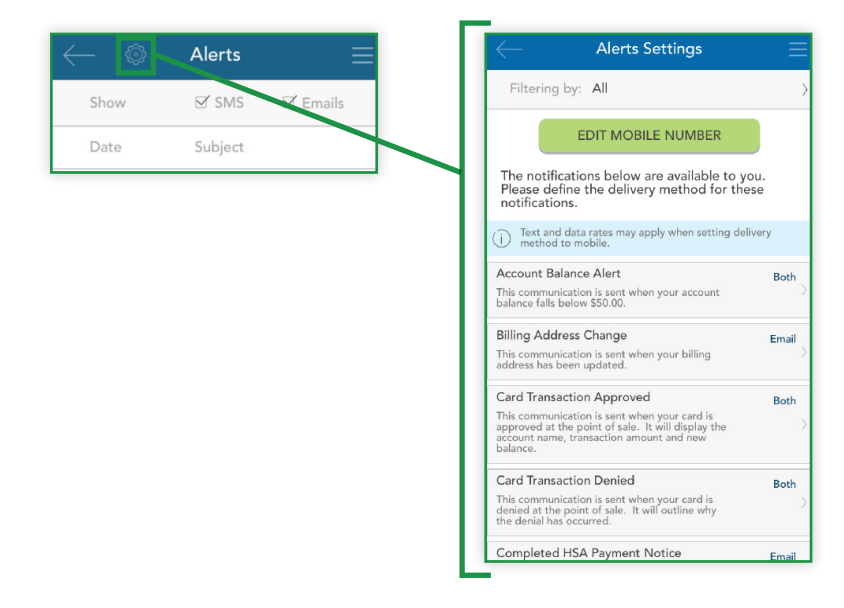

| $\leftarrow \circ$ | Alerts                   | ≡ |
|--------------------|--------------------------|---|
| Show               | ST SMS ST Emails         |   |
| Date               | Subject                  |   |
| 🖹 Feb 26, 2016     | Your billing address has | > |
| 🖂 Feb 08, 2016     | Enrollment Complete!     | > |
| 🗵 Feb 08, 2016     | Enrollment Complete!     | > |
| 🖻 Feb 08, 2016     | Enrollment Complete!     | 5 |
| 🗵 Dec 28, 2015     | Year End!!!              | > |
| 🗟 Dec 21, 2015     | Year End!!!              | > |

| $\leftarrow$                | Message 📃                              |
|-----------------------------|----------------------------------------|
| Administrate<br>Name:       | or HJ Test Environment                 |
| Administrate                | or Test                                |
| Address:                    | Test, MH 01880                         |
| Employer<br>Name:           | Company Three                          |
| Participant<br>Name:        | Elizabeth Sample                       |
| New Billing                 | Address                                |
| 123 Main St.                |                                        |
| Apopka, FL                  | 32888                                  |
| We have pro<br>your billing | cessed your request to update address. |
| If you have a               | my questions or concerns,              |
| please contai               | ct us at:                              |
| Thank you,                  |                                        |
| Consumer Fe                 | unding Solutions                       |

# Profile

The profile screen is where you can view your personal and dependent information, and edit your email address, reimbursement method, and password. Tap the pencil icon at teh top right of the profile screen to edit these items. Any other changes to your personal or dependent information must be made through your HR Department.

| Profile 🥖 📃                         |
|-------------------------------------|
| tion                                |
| Elizabeth J<br>Sample               |
| 1112223333                          |
| unspecified                         |
| MyEmail@email.<br>com               |
| 123 Main St.<br>Apopka, FL<br>32888 |
| Arthod Direct Deposit               |
| ormation                            |
| Company Three                       |
| HJACOMP3                            |
| BSample1                            |
| New                                 |
|                                     |
| >                                   |
|                                     |

Reimbursement Method

By selecting card as your

reimbursement method, a reimbursement account will

be opened automatically for you. Your reimbursed dollars

will be placed into this

account. You can spend your dollars on your benefits card.

Ok

Card

| Reimburzement<br>Method          | Direct Deposit ) |
|----------------------------------|------------------|
| 🙆 Email                          | hjones@alegeus   |
| D Phone                          |                  |
| Ø Address                        | 123 Main St.     |
| 0                                |                  |
| eği City                         | Apopka           |
| III State                        | Florida          |
| 中Zp                              | 32888            |
| E Is shipping address different? |                  |

# Changing Your Reimbursement Method

Notice the reimbursement method section in the image above. Tapping this section provides access to change the default method by which you receive claim payouts.

NOTE: The option in this section only changes the default reimbursement method. You can easily override your default method when entering a claim if you wish.

### **Reimbursement Method Options**

- Check. Choose this option to have a physical check mailed to you.
- Direct Deposit. For this option, reimbursed funds will be deposited directly into your bank account. As shown to the right, when you choose this option, you will be prompted to provide your banking information.

NOTE: If you choose this option for the first time, a message will display to alert you that a reimbursement account will be automatically created for you.

Tap save when you are done making changes.

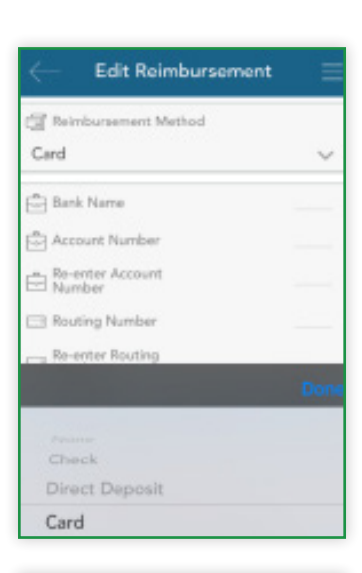

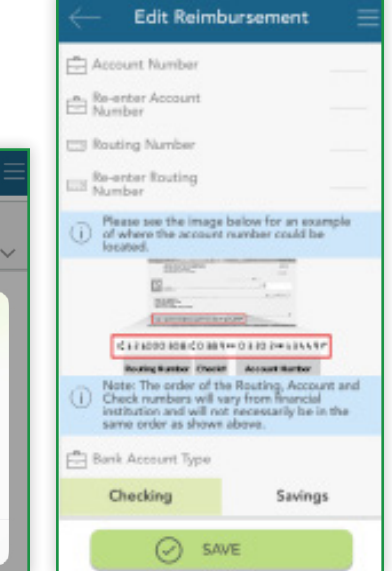

# HSA Bill Pay

If you are enrolled in an eligible HSA, you may have an additional option on the main navigation menu, called bill pay. This option allows you to initiate payment from your HSA to yourself, or to a health care provider, to reimburse for eligible services.

The main screen in this section will show any pending or failed bill payments. Pending payments are any future-dated payments that have not yet been fulfilled. Failed payments are payments that cannot be fulfilled. You can tap an individual payment to see more information.

To add a new payment, tap the plus sign (upper right). As shown below, there are two different types of bill payments.

- Pay Someone Else. Choose a provider you wish to pay, or enter a new one. Payment will be sent on your behalf, directly to your provider.
  - Add Payment Add Provider **Choose Provider** 🕞 \* Provider Spine Specialists Dental Associates A HSA Custodian HSX V 45 Elm St. () \* Address 55 Orange Ave 0 Suite 2 Dr. Farley Pay Someone Else Pay Me 123 Any St., 2nd Floor City Orlando \$0.00 (\$) Amou ≊≡ \* State Florida Lab Express Memo 321 Main St th \* Zip 33333 A Payment preference Phone 9998887777 ADD NEW PROVIDER Once Weekly Monthly SAVE CANCEL 10 5 04/04/2016 ~ bot, the request ve is the mai
- Pay Me. Payment will be issued directly to you based on the withdrawal method you have selected (check, direct deposit, etc.).

If your payment will recur on a weekly or monthly basis, you can choose to set up automatic recurring payments.

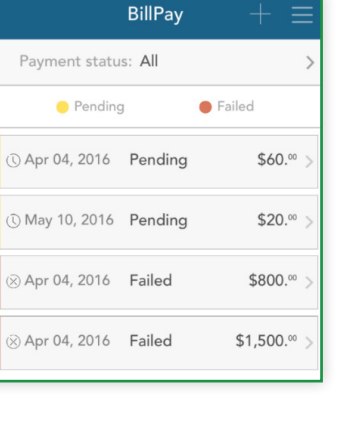

| Payment pre                                                     | eferences                                                     |                                                       |                                                              |
|-----------------------------------------------------------------|---------------------------------------------------------------|-------------------------------------------------------|--------------------------------------------------------------|
| Once                                                            | Weekly                                                        |                                                       | Monthly                                                      |
| Send out Pa                                                     | yments                                                        | 04                                                    | /04/2016 🗸                                                   |
| (i) Remember, i<br>date and the<br>from your ac<br>days for pay | the <b>reques</b><br>a date the f<br>count. You<br>ment to re | ted date a<br>funds will b<br>must allo<br>ach the pr | bove is the mail<br>be removed<br>w 7-10 business<br>ovider. |
| Until tota<br># of payments                                     | al<br>is sent                                                 | Until,                                                | but not after                                                |
| Wumber of Payments                                              |                                                               |                                                       | 4                                                            |

#### Messages

The message center stores important letters generated by Benefit Coordinators Corporation to notify you of claims that require further substantiation, or to provide information on the status of a reimbursement. Typically, these messages will also be mailed or emailed to you with instructions to access additional details by logging into https://www.mywealthcareonline. com/bccsmartcare/ or My SmartCare.

This section can be accessed by tapping the symbol of three horizontal lines in the upper right corner of any screen to reveal the main menu, and tapping the 'messages' button.

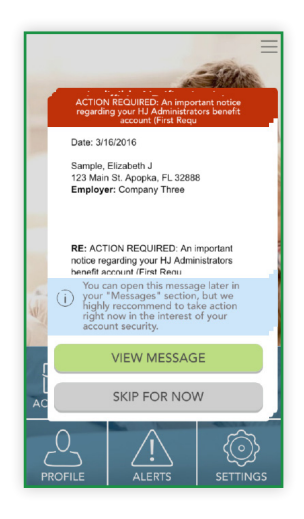

Letters appearing in the message center often require timely action on your part. Because of the important, time sensitive nature of these messages, you will be alerted when new items appear in the message center automatically, as soon as you log into the application, as shown to the left.

|                                                                                 |          | Messages $\equiv$                |       |
|---------------------------------------------------------------------------------|----------|----------------------------------|-------|
|                                                                                 |          | Subject                          |       |
|                                                                                 |          | ment has been ma $>$             | A pay |
| Mar 16, 2016                                                                    | Mes      | Deactivation Letter Hea >        |       |
| Message                                                                         | Sent Via | neligible Notification Le $\geq$ | 1     |
| A payment has<br>been made<br>from your HJ<br>Administrators<br>benefit account | Subject  | Insufficient Documentati >       |       |

The message section of the application will store these letters for you, so you can access them at any time. Tap any individual letter to access more details.

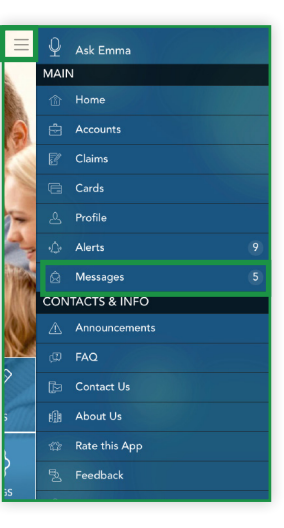

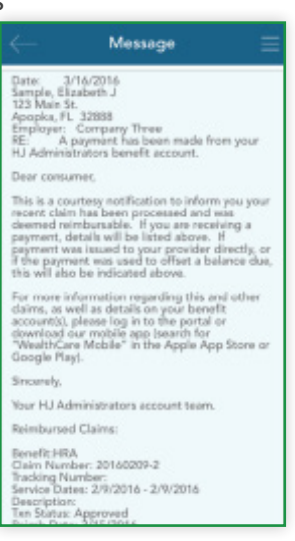

The full content of each letter can be viewed by tapping message content..

#### Ask Emma Voice Response System

You can obtain information about your benefit accounts by simply asking Emma. Emma intuitively answers basic questions related to transactions, account balances, and more.

Ask questions like:

- What is my balance?
- What are my last five transactions?
- How much more can I contribute to my HSA?

Activate Emma by tapping the Ask Emma link at the top of the main menu page, or by

tapping the screen with four fingers simultaneously (you must be logged into the app). The screen shown above appears when Emma is "listening".

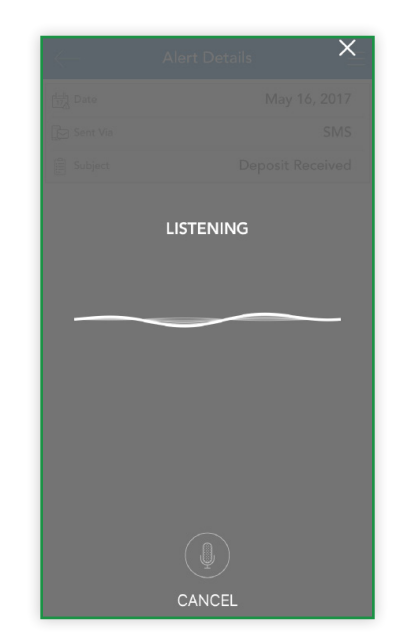